# Comment modifier ou supprimer une équipe

# voila!

Apprenez comment modifier ou supprimer une équipe avec Voilà!

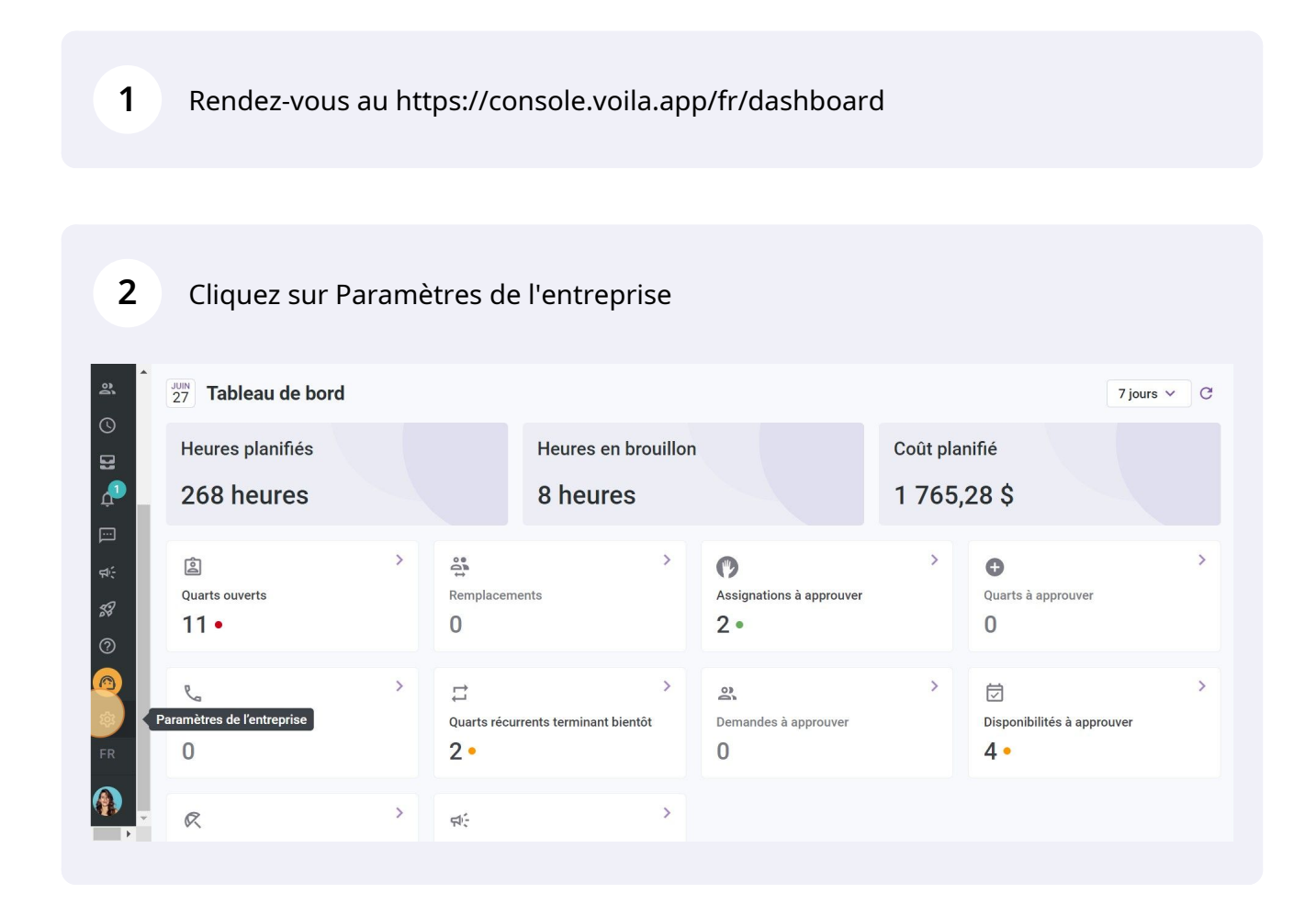

#### Sélectionnez Structure organisationnelle

| Parametres |                                                                                    |                                                                                            |                       |  |
|------------|------------------------------------------------------------------------------------|--------------------------------------------------------------------------------------------|-----------------------|--|
|            |                                                                                    |                                                                                            | ٩                     |  |
|            | Mon entreprise                                                                     |                                                                                            |                       |  |
|            |                                                                                    | .* <u>.</u>                                                                                |                       |  |
|            | Paramètres généraux                                                                | Structure organisationnelle                                                                |                       |  |
|            | fuseau horaire, les langues supportées,<br>les permissions de vos gestionnaires et | de votre entreprise, ainsi que la structure<br>de ses divisions, équipes, positions, lieux |                       |  |
|            | la confidentialité des informations<br>entrées.                                    | et sous- lieux de travail.                                                                 |                       |  |
|            |                                                                                    |                                                                                            |                       |  |
|            |                                                                                    |                                                                                            |                       |  |
|            | Paramètres des horaires                                                            |                                                                                            |                       |  |
|            |                                                                                    |                                                                                            |                       |  |
|            |                                                                                    | ⊕<br>                                                                                      |                       |  |
|            | Horaires et disponibilités                                                         | Invitation et assignation                                                                  | Mobilité des employés |  |

4 Cliquez sur les trois points situés à l'extrémité de l'équipe à modifier

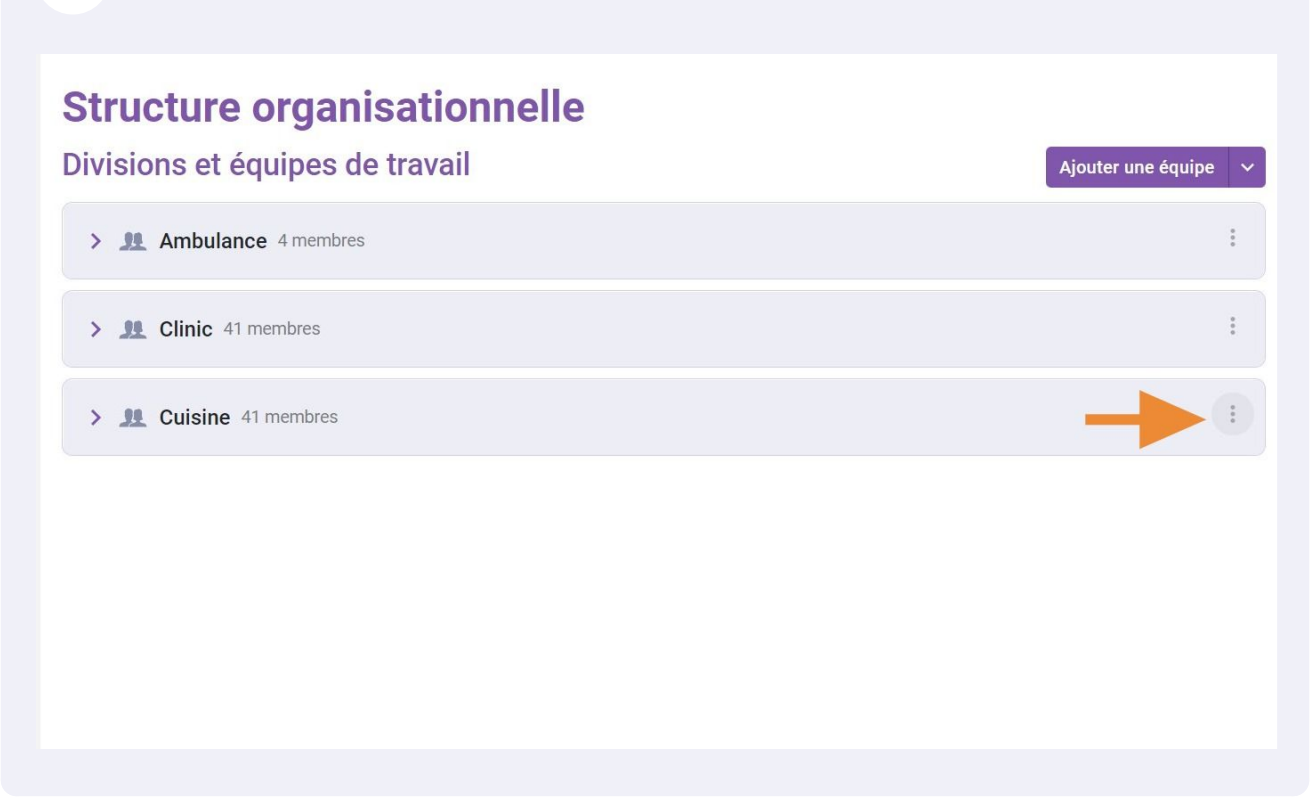

(!)

## Structure organisationnelle

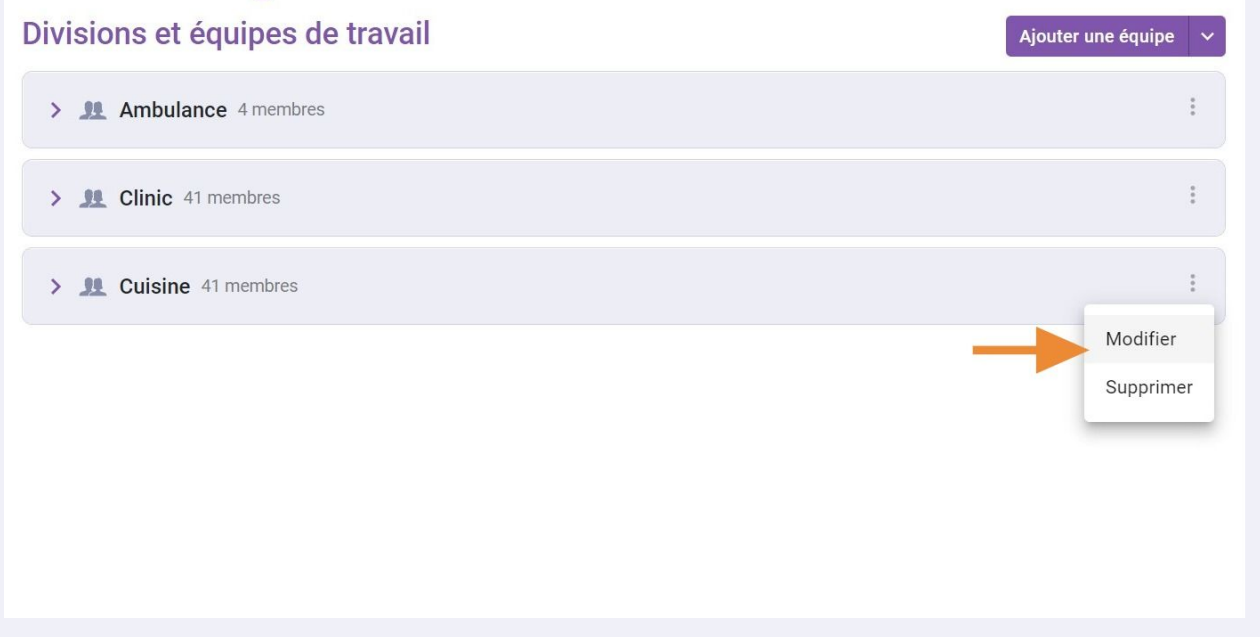

#### 6 Modifier les informations nécessaires: le nom et/ou le fuseau horaire

| O     Paramètres généraux     Modifier une équipe     ×       Structure organisationnelle     >       Divisions et équipes de travail     Informations     2 Associations                                                                                                    |                |
|----------------------------------------------------------------------------------------------------|----------------|
| Structure organisationnelle A<br>Divisions et équipes de travail<br>Gestion des positions                                                                                                    | A landar and a |
| Divisions et équipes de travail<br>Gestion des positions                                                                                                    | Ajouter une et |
| Gestion des positions                                                                                                    |                |
| New Contraction of the second second s |                |
| Gestion des lieux EN Cuisine EN                                                                                                    |                |
| Horaires et disponibilités                                                                                                    |                |
| Invitation et assignation (UTC-05:00) Toronto                                                                                                    |                |
| Mobilité des employés                                                                                                    |                |
| Paie et congés Intégration                                                                                                    |                |
| Temps et présence Code                                                                                                    |                |
| Facturation                                                                                                    |                |
| Intégrations Annuler Suivant                                                                                                    |                |
|                                                                                                    |                |

Astuce! Il n'est pas nécessaire de sélectionner le fuseau horaire si celui-ci est le même que votre entreprise.

#### 7 Appuyez sur Suivant

 $\underline{\land}$ 

8

| upe 🗸 |
|-------|
| :     |
|       |
| :     |
|       |
| :     |
|       |
|       |
|       |
|       |
|       |
|       |
|       |
|       |

Modifier les informations nécessaires: les positions, les lieux et/ou les membres de l'équipe

| Mod          | ifier une équipe                                                   | × |
|--------------|--------------------------------------------------------------------|---|
| nelle ^      |                                                                    |   |
| le travail 1 | Informations 2 Associations                                        | _ |
|              |                                                                    |   |
| Ċ            | Positions<br>Cafeteria 🛞                                           | ~ |
| lités        |                                                                    |   |
| ion          | Lieux<br>Location 1 🔕                                              | ~ |
| és           | Membres                                                            |   |
| ě            | 🊯 Diane Smith 🛞 🛛 🍇 Martin Carr ⊗ 👍 Bruno Aldik ⊗   Max Teasdale ⊗ |   |
|              | 🌿 Karl Hall ⊗ 🛛 🧠 Marc Hunt ⊗ 🤯 Emilie Lockhead ⊗                  | ~ |
|              | 🌒 Jennifer Fernandes 🛞 🔹 Victor Houde 🛞 🌸 Claudia Hamilton ⊗ 🛛 +31 |   |

#### Appuyez sur Sauvegarder

9

| généraux Modifier une équipe   ganisationnelle ^   équipes de travail 1 Informations 2 Associations   positions 2 Associations   lieux Cafeteria ©   disponibilités ©   assignation ©   employés ©   és Membres   Í Diane Smith © Martin Carr ©   É Diane Smith © Max Teasdale ©   É Karl Hall © Mart Hunt ©                                                                                                    | inelle                   |             |
|----------------------------------------------------------------------------------------------------|--------------------------|-------------|
| ganisationnelle       ^         équipes de travail       1 Informations       2 Associations         positions       I         lieux       Cafeteria ②         disponibilités       ②       Lieux         assignation       ②       Lieux         employés       ③       Membres         és       Ø       Diane Smith ③       Martin Carr ③       § Bruno Aldik ③       © Max Teasdale ③                                                                                                    |                          |             |
| équipes de travail 1   positions   lieux   lisponibilités   assignation   employés   és     Membres   joine Smith @ Martin Carr @ & Bruno Aldik @ Max Teasdale @   isponibilit @ Max Teasdale @                                                                                                    |                          |             |
| positions<br>lieux  Positions Cafeteria  Cafeteria  Lieux Location 1  Lieux cocation 1  Membres  Kés  Membres  Karl Hall  Marc Hunt  Karl Hall  Marc Hunt  Karl Hall  Marc Hunt  Karl Hall  Marc Hunt  Membres  Karl Hall  Marc Hunt  Marc Hunt  Mar |                          |             |
| lieux     Positions<br>Cafeteria &       lisponibilités     Lieux       assignation     Membres       és     Membres       (*)     Membres       (*)     Membres       (*)     Max Teasdale &       (*)     Max Teasdale &                                                                                                    |                          |             |
| disponibilités         assignation         employés         és         Membres         Membres         Membres         Membres         Max Teasdale &         Image: Second Second                                                                                                    |                          | ~           |
| assignation       Image: Lieux Location 1 @         employés       Membres         és       Image: Lieux Location 1 @         Image: Membres Image: Lieux Location 1 @       Image: Lieux Location 1 @         Image: Membres Image: Lieux Location 1 @       Image: Lieux Location 1 @         Image: Membres Image: Lieux Location 1 @       Image: Lieux Location 1 @         Image: Membres Image: Lieux Location 1 @       Image: Lieux Location 1 @         Image: Membres Image: Lieux Location 1 @       Image: Lieux Location 1 @         Image: Lieux Location 1 @       Image: Lieux Location 1 @         Image: Lieux Location 1 @       Image: Lieux Location 1 @         Image: Lieux Location 1 @       Image: Lieux Location 1 @         Image: Lieux Location 1 @       Image: Lieux Location 1 @         Image: Lieux Location 1 @       Image: Lieux Location 1 @         Image: Lieux Location 1 @       Image: Lieux Location 1 @         Image: Lieux Location 1 @       Image: Lieux Location 1 @         Image: Lieux Location 1 @       Image: Lieux Location 1 @         Image: Lieux Location 1 @       Image: Lieux Location 1 @         Image: Lieux Location 1 @       Image: Lieux Location 1 @         Image: Lieux Location 1 @       Image: Lieux Location 1 @         Image: Lieux Location 1 @       Image: Lieux Location 1 @                                                                                                    |                          |             |
| employés<br>és Membres<br>🏠 Diane Smith 🗞 🐝 Martin Carr 🗞 🏠 Bruno Aldik 🔉 🤶 Max Teasdale 😒<br>V Karl Hall Ջ 🦃 Marc Hunt 🗞 🎯 Emilie Lockhead ⊗                                                                                                    |                          | ~           |
| ÉS Constant Constant    |                          |             |
| 🌿 Karl Hall ⊗ 🏼 🤹 Marc Hunt ⊗ 📴 Emilie Lockhead ⊗                                                                                                    | o Aldik 🛞 👔 Max Teasdale | 8           |
| sence 🚳 Jennifer Fernandes ⊗ 🔹 Victor Houde ⊗ 🍲 Claudia Hamilton ⊗ +31                                                                                                    | ckhead 🛞                 | 0           |
|                                                                                                    |                          | -           |
| Retour suve                                                                                                    | Retour                   | s uvegard r |
|                                                                                                    |                          |             |

**10** Cliquez sur les trois points situés à l'extrémité de l'équipe à supprimer

# Structure organisationnelle

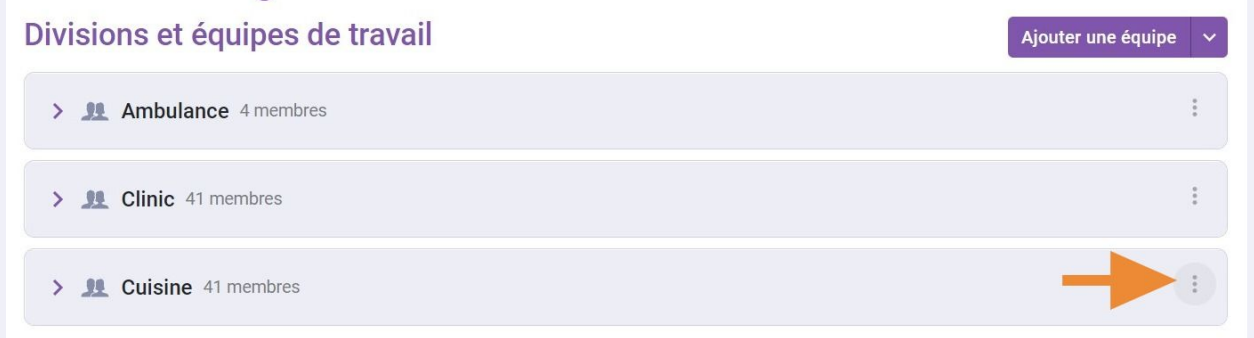

#### Appuyez sur Supprimer

## Structure organisationnelle

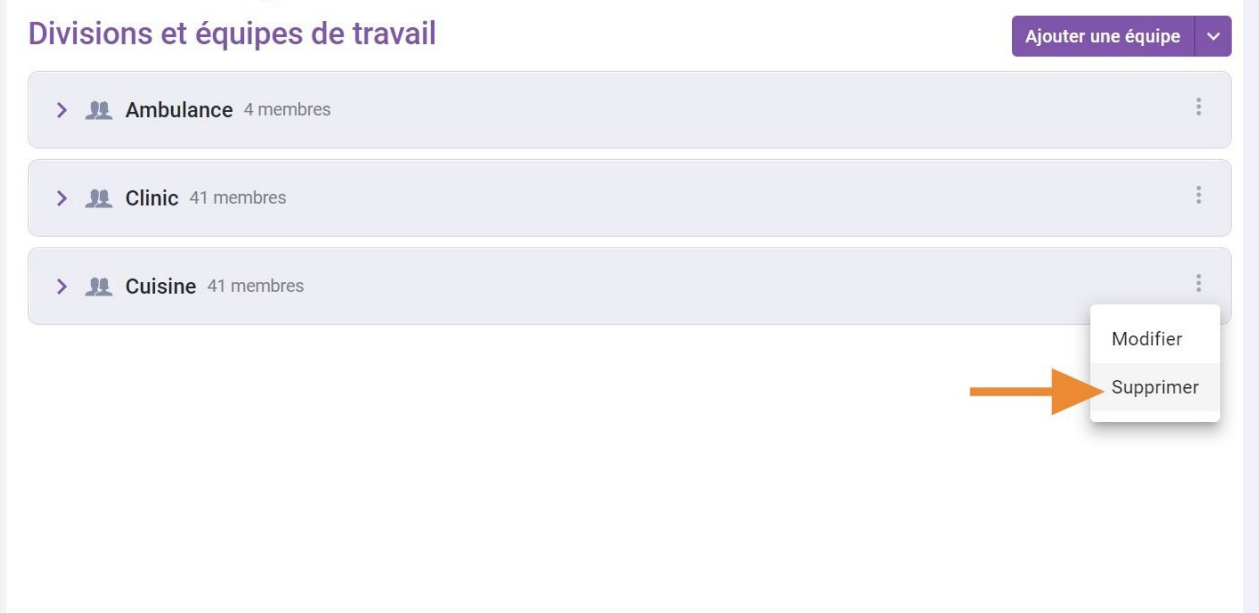

#### Cliquez sur Confirmer

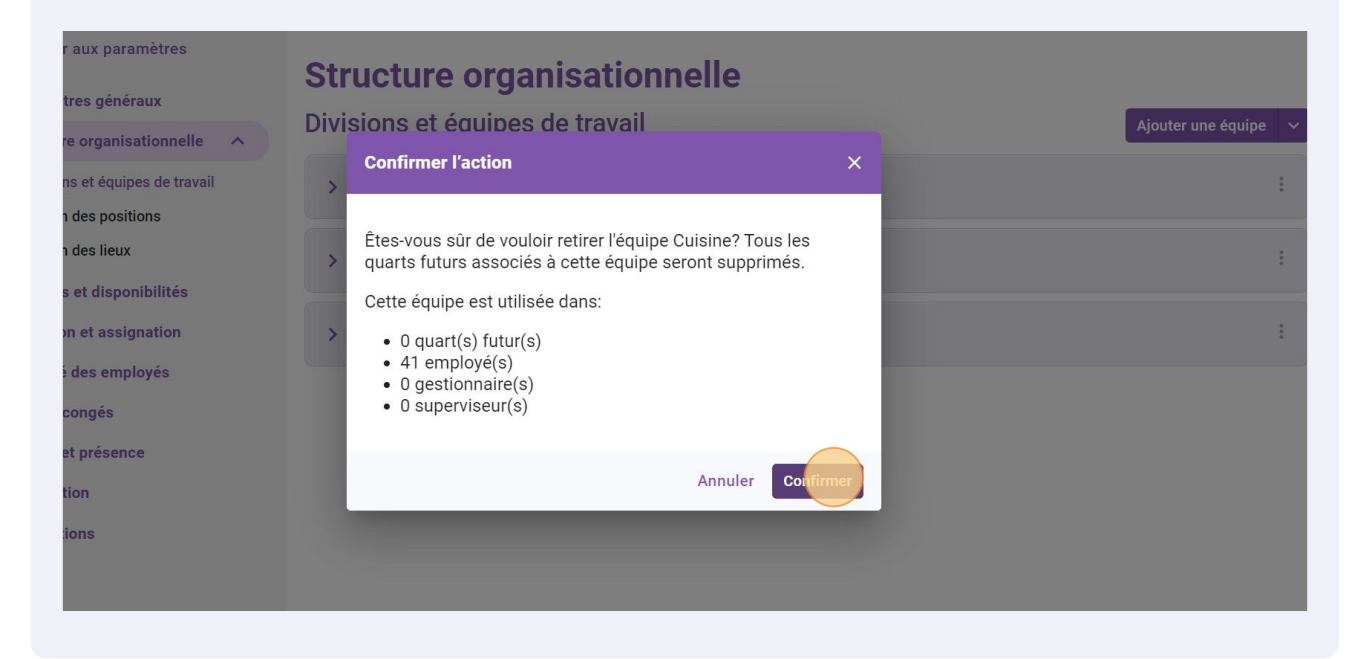